## College of Staten Island **Department of Mathematics** MTH 020 - MTH 030

## How to Register in MyMathLab Using a Student Access Code

- The student access code is included in the MyMathLab Student Access Kit that comes with your new textbook or which may be purchased separately.
- If you don't buy a new textbook, you may purchase the access online at the website listed below.
- Go to www.mymathlab.com and in the student Area click Register.
- You will need to enter:
- A valid e-mail address
- A Course ID (see below)
- An Access code (included with your textbook or purchased online as part of the registration process)

 $\nabla$ 

- College Zip Code: 10314
- Select "College of Staten Island"
- Ready to Register? Click Next  $\rightarrow$
- Enter the course ID you received from your Instructor then Click | Find Course

## Write course ID here:

(Course ID includes the instructor's name followed by 5 digits, with no space in between)

- Type your Access code without the dashes (you must use Capitals/ Uppercase), then Click Next→
- Read the License Agreement, then Click I Accept →
- Create your login name and password: Password must be at least 8 characters with at least one letter and one number.
- Then Click Next  $\rightarrow$
- After you have finished creating your account, print that page for your record.
- Then Click on  $\mid$  Log in Now  $\rightarrow$
- Bookmark the page for easy access every time you need it.

Problems logging on? Call Student Technical Support: 1-800-677-6337

Already have an account from last semester? IF you are REPEATING a course and using the SAME TEXTBOOK, you can log in to MyMathLab and then click on the option that includes "enroll in another course." You must have the course ID listed above. See other side of this sheet.

## **RE-ENROLLING:**

If you are switching to a <u>different section</u> of your course or <u>re-taking the same course</u> with the same assigned textbook, you do not need to buy a new student access code.

- Go to www.mymathlab.com
- Click the Sign in button
- Enter your username and password (the ones you used last semester, if you are repeating the course), then click on Sign in
- If you do not remember your username or password, click on the link "Forgot your username or password?" under the login fields and you will receive an e-mail message containing the information. The e-mail will be sent to the e-mail address you used when you first registered with MyMathLab.
- Click on the option to Enroll in Another Course
- Enter the new course ID from your instructor and follow the on-screen instructions to complete enrollment
- If you have a problem, call Student Technical Support 1-800-677-6337

NOTE: If you used MyMathTest in the Immersion program during the summer, you cannot reuse that account (because your free access was limited to the duration of the Immersion class). You must purchase a Student Access Kit for MyMathLab.